このPDFは、CQ出版社発売の「Windows Server2008 イントラネット構築ガイド」の一部分の見本です、 内容・購入方法などにつきましては是非以下のホームページをご覧下さい、 <http://shop.cgpub.co.jp/hanbai/books/40/40841.htm>

第1章 IIS 7.0のインストールと構成

# 1.4.3 IIS 7.0の構成データ

IIS 6.0では、IISの構成データは、metabase.xmlファイルに保管されていました. IIS 7.0の構成データは、%windir%¥system32¥inetsrv¥configフォルダ<sup>(注1)</sup>内の applicationHost.configファイルに保管されます. IIS 6.0では、構成データのマス タはメモリであり、メモリ情報がディスク上のmetabase.xmlに定期的にコピーされる という仕組みでした. IIS 7.0では、applicationHost.configがマスタデータとして 機能するため、メモリと構成ファイルとの不一致がなくなります(図1.19).

applicationHost.configはxml形式のファイルであり, system.applicationHostと, system.webServerの二つの主要セクショングループから構成されます(図1.20,表1.3).

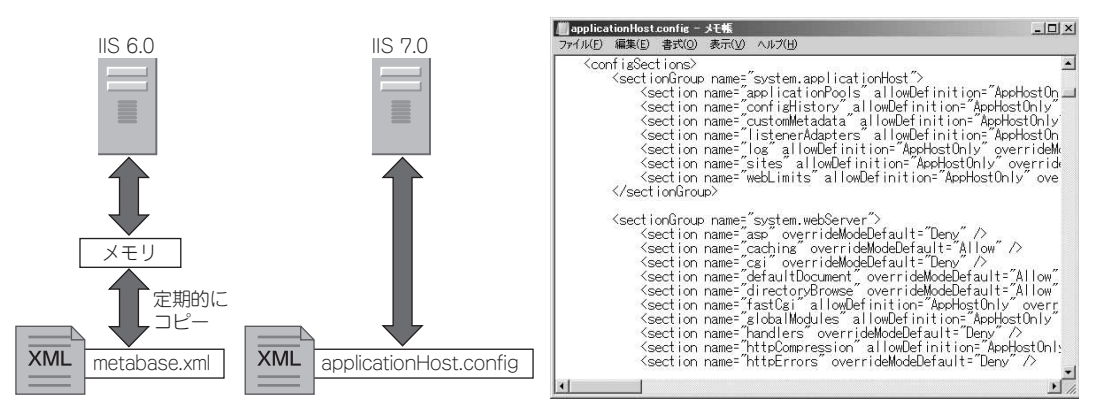

図1.19 IIS 6.0とIIS 7.0の構成データ

図1.20 applicationHost.config

表1.3 applicationHost.configのセクショングループ

| セクショングループ              | 保存情報                                                  |  |  |
|------------------------|-------------------------------------------------------|--|--|
| system.applicationHost | サイト,アプリケーション,仮想ディレクトリ,アプリケー<br>ションプール,ログなどの情報.        |  |  |
| system.webServer       | モジュールと, ISAPIフィルタ, ASP, CGIの一覧とWebのグ<br>ローバル既定値などの情報. |  |  |

さらに、サイトやアプリケーションの構成に変更が加えられると、そのコンテンツディ レクトリにweb.configファイルが作成されます.web.configファイルは、配置されて いる階層レベルより下のレベルの動作を制御するために使用されます(図1.21). applicationHost.configファイルとweb.configの二つをマージしたものがサイトや アプリケーションの実際の構成データとなります.

<sup>(</sup>注1) &windir&はWindows Serverがインストールされているハードディスクとフォルダ名.

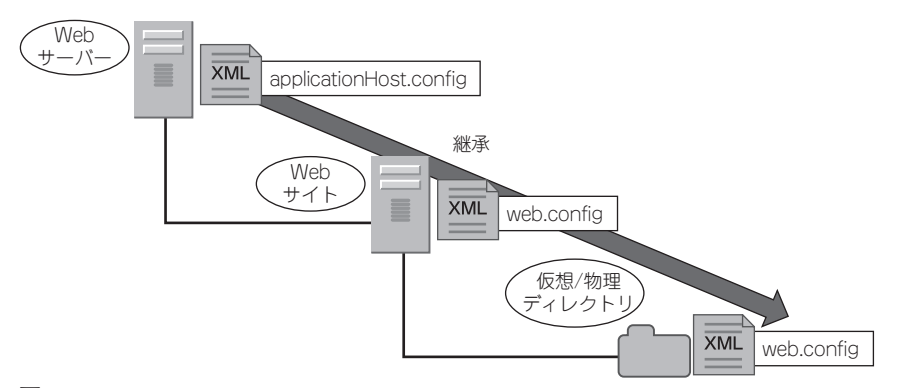

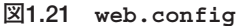

参考

### Webアプリケーションの構成データ

Webアプリケーションの構成データは,

%*windir*%¥Microsoft.NET¥Framework¥v*X.X.XXXX*¥CONFIGフォルダ内の**表1.4**の二 つのファイルが最上位の構成ファイルです.

#### 表1.4 Webアプリケーションの構成ファイル

| 構成ファイル名        | 内容                 |  |
|----------------|--------------------|--|
| machine.config | .NetFrameworkの構成情報 |  |
| web.config     | ASP.NETの既定の構成情報    |  |

つまり正確には,この二つのファイルにapplicationHost.configを含めた三つの ファイルがWebアプリケーションとWebサーバーの最上位の構成ファイルです.

このような構成データの分散構成により、IIS 7.0では次のような利点が生まれます.

- Webサイトやアプリケーションの構成ファイルが、Webサーバー全体の構成データ とは別に独立して存在するため、管理権限の委任が容易に行えます.
- サイトやアプリケーションのコンテンツディレクトリ内に構成データである web.configファイルが保存されるため、XCOPYコマンドなどでコンテンツディレク トリを別のWebサーバーにコピーすれば、コンテンツごとその構成データも展開す ることができ、容易にサイトやアプリケーションの展開が行えます。

## 1.4.4 共有構成

IIS 7.0では,複数のWebサーバーで,applicationHost.configファイルを共有 する構成が可能です.NLB(Network Load Balancing;ネットワーク負荷分散)やハー ドウェアロードバランサを使用し,複数のWebサーバーをWebファームとして構成す ることで,負荷分散や耐障害性を向上させることが一般的に行われています.Web

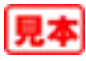

ファームにまとめた複数Webサーバーでは,構成が同一になっている必要があります.

例えば、WebファームにまとめたWeb1では基本認証が有効なのに、Web2では匿名 アクセスが有効になっているといった不一致があると、ユーザーがそのWebファームに 接続するときに実際に処理を担当するサーバーがWeb1かWeb2かによって認証を要求 されたり、されなかったりという違いが生じてしまいます。Webファームにまとめた IISを共有構成にすることで、すべてのIISが同一の動作をすることが保証されます(図 1.22).また共有構成にした場合、どれか一つのIIS上の「インターネット インフォ メーション サービス(IIS)マネージャ」を使用して設定を変更すると、それがすべての IISに伝わります.

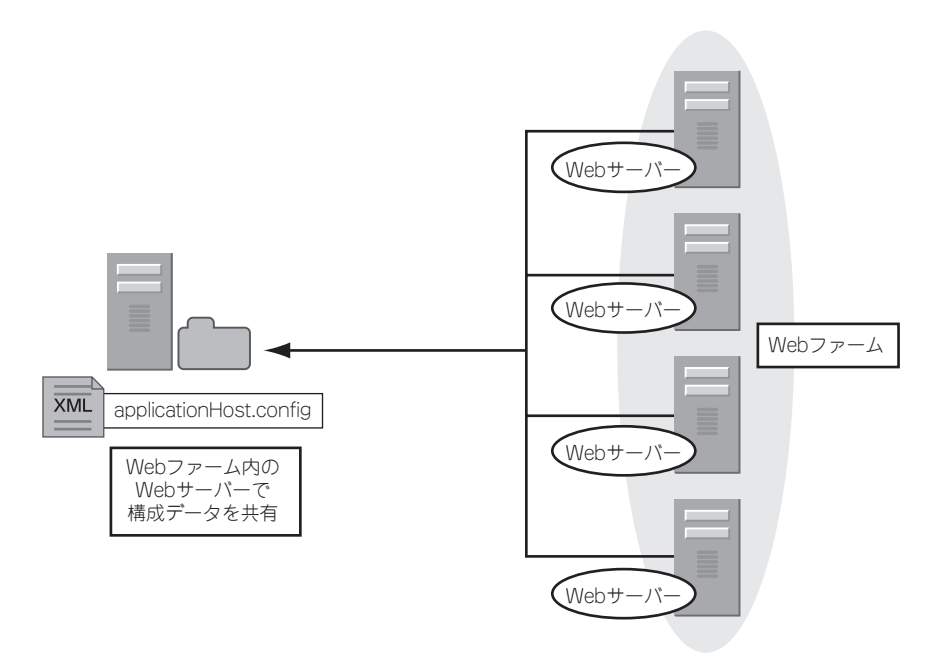

図1.22 Webファーム内での構成データの共有

設定した共有構成の情報は、 *windir* system 32 ¥inetsrv ¥redirection.configファイルに保存されます.

#### 共有構成の設定手順

共有構成の設定手順を記述します.共有構成を実行する前に,現在の構成のバックアップを取っておくことが推奨されます.バックアップは,次のコマンドで実行できます.

appcmd.exe add backup <バックアップ名>

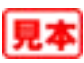

作成されたバックアップは、 %windir%¥system32¥inetsrv¥backup¥<バック アップ名>に保存されます.

 □「スタート」メニューをクリックし、「管理ツール」ー「インターネット インフォ メーション サービス(IIS)マネージャ」を選択します.
 ②「インターネット インフォメーション サービス(IIS)マネージャ」のコンソールツ リーで、「<コンピュータ名>」を選択します.
 「<コンピュータ名>ホーム」ページで、「共有構成」を選択し、「操作」ウィンドウ で「機能を開く」をクリックします.
 ③「操作」ウィンドウで、「構成のエクスポート」をクリックします(図1.23).

 

 【「構成のエクスポート」ダイアログボックスで、「物理パス」に構成ファイルをエク スポートするネットワークパスを入力します(図1.24)。

暗号化キーを暗号化するためのパスワードを指定し、[OK]ボタンをクリックします.

| モインターネット インフォメーション サー                                                                                                    | ピス (IIS) マネージャ                    | _D×         |                                                                                                    |
|----------------------------------------------------------------------------------------------------|-----------------------------------|-------------|----------------------------------------------------------------------------------------------------|
| GO I + LABSRV1 +                                                                                                    |                                   | - 0   A × 0 |                                                                                                    |
| ファイル(E) 表示(V) ヘルブ(H)                                                                                                    |                                   |             |                                                                                                    |
| 接続<br>・ 220-トページ<br>・ ARSSRVI (LAB¥administrator<br>・ アリケーション フール<br>・ Default Web Site<br>● ● WebSite1<br>単 ● WebSite1<br>単 ● WebSite1 | ・・・・・・・・・・・・・・・・・・・・・・・・・・・・・・・・・ |             | 構成のエクスポート     2 ×       ローカルの構成ファイル、設定、および暗号化キーをエクスポートします。       構成の場所<br>物理パス(H).<br>[¥18bdc1¥shareconfig\$<br>」」<br>指統(O)       暗号化キー<br>暗号化キー<br>パスワード(E).       ●●●●●●●●●●●<br>パスワードの確認入力(C).<br>●●●●●●●●●●       OK     キャンセル |

図1.23 「構成のエクスポート」を選択

図1.24 構成場所と暗号化キーの設定

5「構成ファイルが正常にエクスポートされました」と表示されます(図1.25).

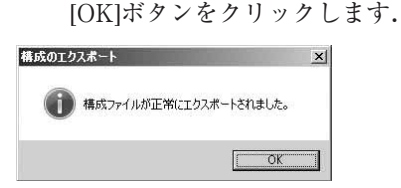

図1.25 「構成ファイルが正常にエクスポートされました」というメッセージ

Ⅰ「共有構成」ページで、「共有構成の有効化」をチェックし、「物理パス」に構成 ファイルをエクスポートしたネットワークパスを入力します.

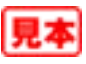